### UrTechCity - UrTechPOS

# Suppliers

- 1. Go to the UrTechPOS website:
  - a. Desktop

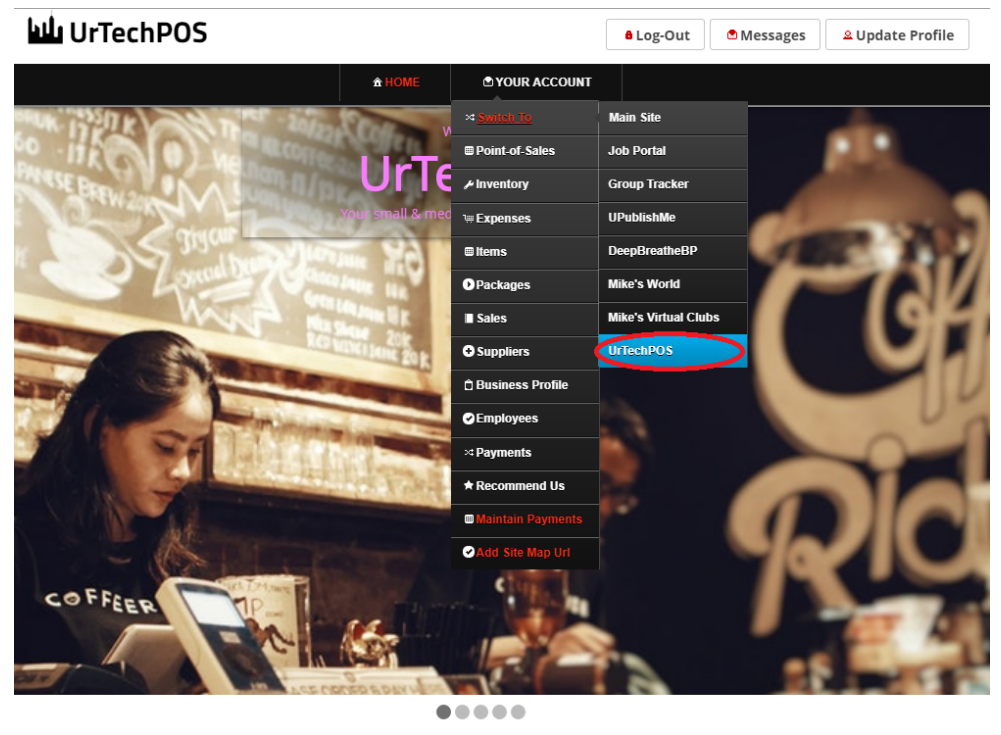

TechPOS is a small Point of Sales product that is designed for small and medium size business establishments that consists of product selling. It also as an added feature of monitoring your POS transactions, sales & inventory report, and your net income. It makes sure the numbers of the inventory and sales are always tallied so that auditing is more secure and accurate.

a. Mobile Devices

UrTechCity - UrTechPOS Suppliers

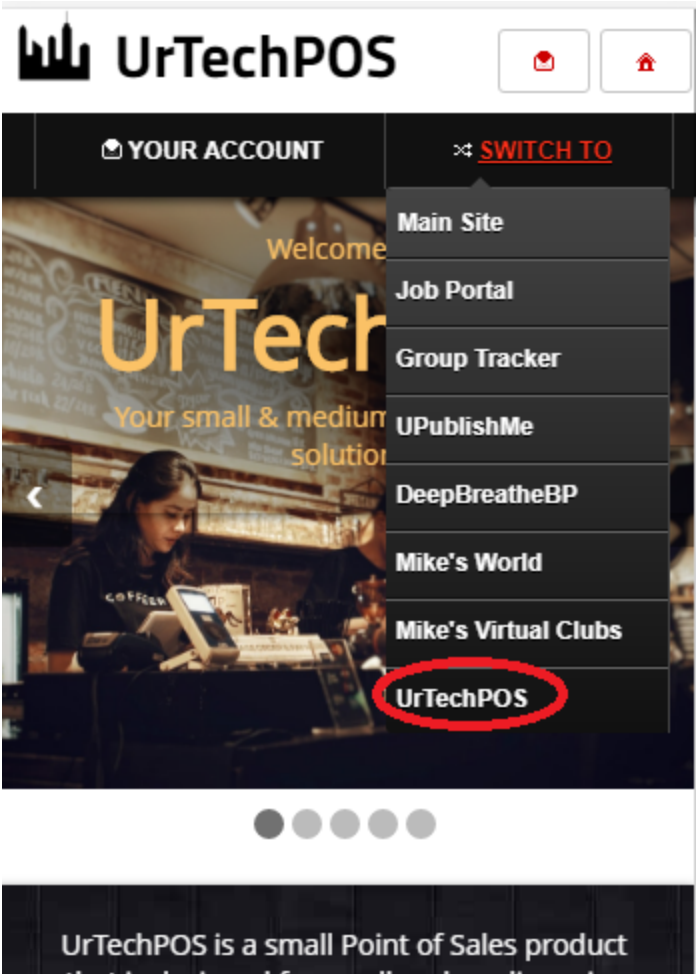

UrTechPOS is a small Point of Sales product that is designed for small and medium size business establishments that consists of product selling. It also has an added feature of monitoring your POS transactions, sales & inventory report, and your net income. It makes sure the numbers of the inventory and sales are always tallied so that auditing is more secure and accurate.

- 2. Click **Suppliers** from the menu:
  - a. <u>Desktop</u>

| UrTechCity - UrTechPOS | Suppliers |
|------------------------|-----------|
|------------------------|-----------|

Log-Out

🖻 Messages

🚨 Update Profile

# UrTechPOS

|                                                         | <b>☆ HOME</b> | O YOUR ACCOUNT                                  |                                             |   |
|---------------------------------------------------------|---------------|-------------------------------------------------|---------------------------------------------|---|
| Suppliers                                               |               | ≫ <b>Switch</b> <sup>1</sup> Right click to upd | ate the translation or content of this text |   |
| + Read me first (click to show/hide the User's Guide in | formation)    | Point-of-Sales                                  |                                             |   |
|                                                         |               | hinventory 🖉                                    |                                             | _ |
|                                                         |               | ™ Expenses                                      | Add                                         |   |
| Supplier Name                                           | Cc            | 🕮 Items                                         |                                             |   |
|                                                         |               | Packages                                        | Clear                                       |   |
|                                                         |               | Sales                                           | Search                                      |   |
|                                                         | 09178620352   | • Suppliers                                     | Edit                                        |   |
| San Miguel Brewery                                      |               | 🖞 Business Profile                              | Delete                                      |   |
|                                                         |               | Employees                                       | Edit                                        |   |
| Wet Market                                              | NA            | × Payments                                      | Delate                                      |   |
|                                                         |               | ★ Recommend Us                                  | Delete                                      |   |
| N/A                                                     |               | Maintain Payments                               | Edit                                        |   |
| N/A                                                     | NA            | Add Site Map Url                                | Delete                                      |   |

#### b. Mobile Devices

Suppliers

| UrTechPOS 🔹 🔺      |           |                     |
|--------------------|-----------|---------------------|
| YOUR ACCOUNT       | · ,       | SWITCH TO           |
| S   Point-of-Sales |           |                     |
| + 🖊 Inventory      | show/hide | e the <u>User's</u> |
| ⊆<br>ı⊯ Expenses   |           |                     |
| ■ Items            |           | Add                 |
| ⊆ ● Packages       | Numbers   |                     |
| Sales              |           | Clear               |
| • Suppliers        |           | Search              |
| 🖞 Business Profile |           | Edit                |
| C Employees        |           | Delete              |
| × Payments         |           |                     |
| Lupdate Profile    |           | Edit                |
| Maintain Daymente  |           | Delete              |
| Add Site Man Lid   |           | Edit                |
| a Log-Out          |           | Delete              |
| - Log-out          |           |                     |

- 3. Creating Suppliers are the first thing you should do before adding items in the inventory because this is required from the inventory. Please take note of the below:
  - Add button adds a supplier
  - Edit button updates/changes existing supplier
  - Delete button deletes existing supplier
  - a. <u>Desktop</u>

| UrTechCity - UrTechPOS | Supp          | liers          |                        |                       |                               |
|------------------------|---------------|----------------|------------------------|-----------------------|-------------------------------|
| 네 UrTechPOS            |               |                | <mark>ê</mark> Log-Out | <sup>●</sup> Messages | <mark>≗</mark> Update Profile |
|                        | <b>☆</b> HOME | S YOUR ACCOUNT |                        |                       |                               |

Suppliers

+ Read me first (click to show/hide the <u>User's Guide</u> information)

|                    |                 | Add            |
|--------------------|-----------------|----------------|
| Supplier Name      | Contact Numbers |                |
|                    |                 | Clear          |
|                    |                 | Search         |
| San Miguel Brewery | 09178620352     | Edit Delete    |
| Wet Market         | NA              | Edit<br>Delete |
| N/A                | NA              | Edit           |
|                    |                 | Delete         |

b. Mobile Devices

UrTechCity - UrTechPOS Sup

Suppliers

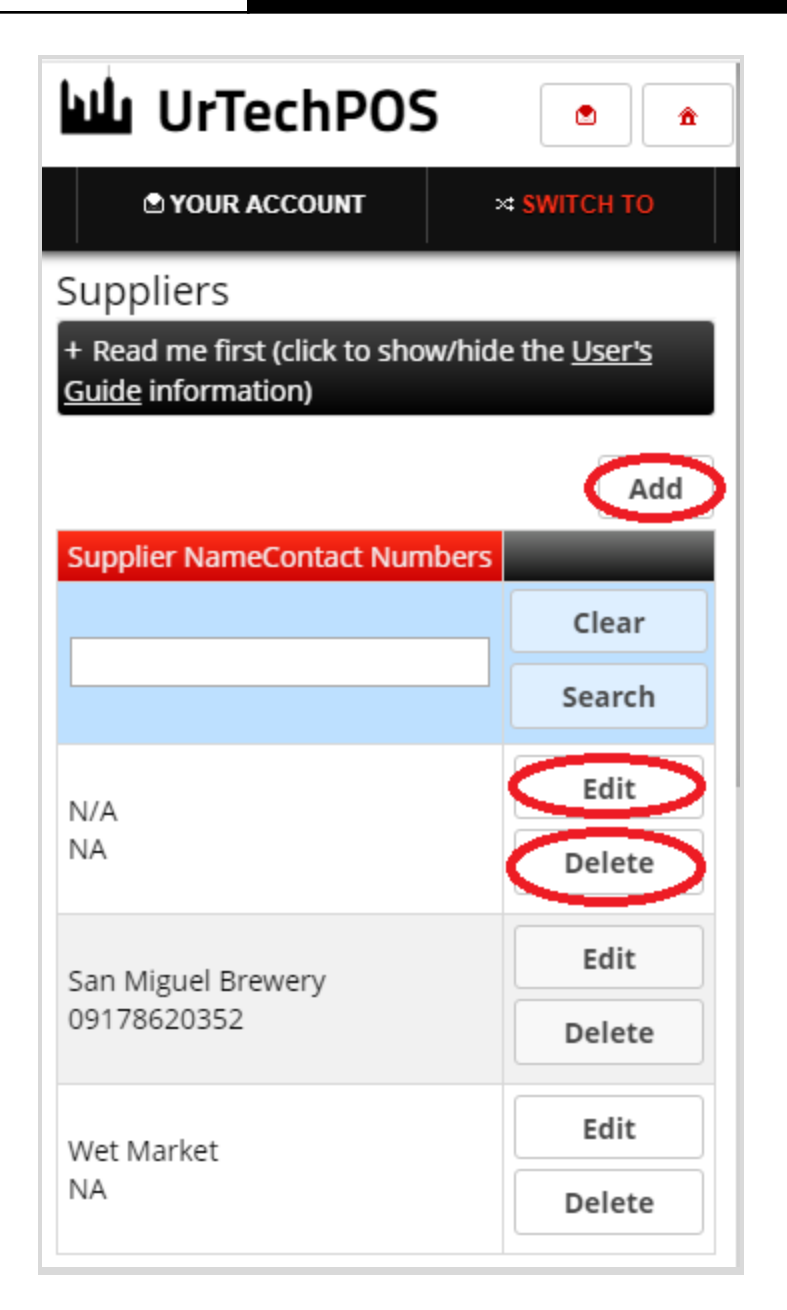

4. Once you click the **Add** or **Edit** Button, it will take you to this page. Information of the supplier is important so that you know how to contact them when ordering/refilling

#### a. <u>Desktop</u>

UrTechCity - UrTechPOS

| Email Address* 0/50<br>reymanideaofbusiness@gmail.com 0/4000<br>Address 0/100<br>Contact Numbers* 0/100                                                                                                    |
|----------------------------------------------------------------------------------------------------|
| reymanideaofbusiness@gmail.com  Description  O/4000  Address  O/100  .  Contact Numbers*  O/100  O/100 O/100  O/100  O/100  O/10 |
| Description 0/4000<br>Address 0/100<br>Contact Numbers* 0/100                                                                                                    |
| Address 0/100<br>Contact Numbers* 0/100                                                                                                    |
| Contact Numbers*                                                                                                    |
| Contact Numbers* 0/100                                                                                                    |
|                                                                                                    |
| 09178620352                                                                                                    |
|                                                                                                    |
| Cancel Ok                                                                                                    |

b. <u>Mobile Devices</u>

UrTechCity - UrTechPOS

Suppliers

| UrTechPOS للله                            | <b>^</b>                   |
|-------------------------------------------|----------------------------|
| S YOUR ACCOUNT                            | × SWITCH TO                |
| Suppliers                                 |                            |
| Supplier Name*<br>San Miguel Brewery      | 0/300                      |
| Email Address*<br>reymanideaofbusiness@gm | <sub>0/50</sub><br>ail.com |
| Description                               | •                          |
| Address                                   | 0/100                      |
| Contact Numbers*<br>09178620352           | 0/100                      |
|                                           | Cancel Ok                  |